## How to access your school work from home and using the W drive

If you are at home for any reason it is easy to get to your files which are stored on the computer system in school. We may sometimes send you links to follow to get to work from home. These links will only work if you are logged into the school system. You simply need to follow the steps below.

Firstly, visit the school website and click on the quick links.

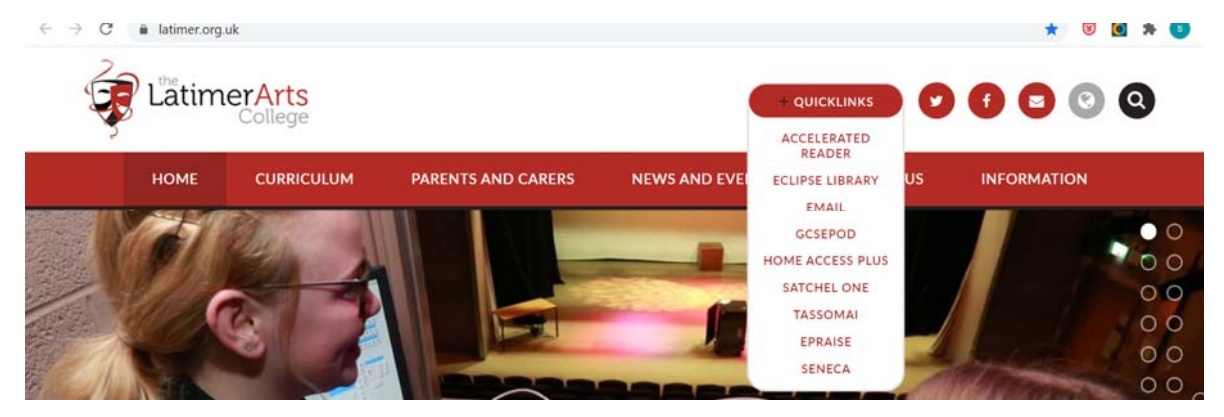

From here select the "Home Access Plus" button which will take you to the page below. Here you need your IT log in details as your normally would input them (IT....)

| Home Access Plus+<br>Access your School From Home |  |  |  |
|---------------------------------------------------|--|--|--|
| Username:<br>sharvey<br>Password:<br>→ Login      |  |  |  |

From this page select the "My files" option

| Home Access Plus+<br>Access your School from Home |  |  |  |
|---------------------------------------------------|--|--|--|
| Resources Me                                      |  |  |  |

This will take you to the folders and files that you have access to, and from here you can find work that is yours.

## W Drive

If we need to set you work we will place it in the W Drive. Simply click into this

| 📫 My Files   🔻                                                                                                    |                  |                |                   | Help? Harvey, Stephen | (SHarvey) |
|----------------------------------------------------------------------------------------------------|------------------|----------------|-------------------|-----------------------|-----------|
| Image: Wy Drives           Image: SIT (M)           Image: Staff Shared Area (T)           Image: Staff Shared Area (T)           Image: Science (U)           Image: Shared Documents (W) | M <sup>st</sup>  | N My Documents | Staff Shared Area | U science             |           |
|                                                                                                    | Shared Documents |                |                   |                       |           |

You will find a range of folders, and we will direct yo to the one you need.

There is a folder entitled the Remote Learning for students file.

| 📫 My Files   🔻 💿        | New Folder Upload                                |                                             | DirectEdit 🗸                    | View 👻 Help? Harvey, Stephen (SHarv |
|-------------------------|--------------------------------------------------|---------------------------------------------|---------------------------------|-------------------------------------|
| Search: Shared Document | Mrs Ilersic Videos<br>File Folder                | New Science Block<br>File Folder            | New Sports Hall<br>File Folder  | File Folder                         |
|                         | Philosophy and Ethics 2020-21<br>File Folder     | Pride of Latimer 2013 - 2019<br>File Folder | File Folder                     | Quizzes<br>File Folder              |
|                         | Remote Learning Work for Students<br>File Folder | SCIENCE<br>File Folder                      | Science revision<br>File Folder | SIXTH FORM AREA<br>File Folder      |
|                         | File Folder                                      | File Folder                                 | File Folder                     | File Folder                         |

Once you click in here you need to find your year groups and the folders that you have been directed to.

| 🖬 My Files   🔻 🛛                                                                                                    | New Folder Upload      |                        | DirectEdit                                      | <ul> <li>View - Help?</li> </ul> | Harvey, Stephen (SHar |
|----------------------------------------------------------------------------------------------------|------------------------|------------------------|-------------------------------------------------|----------------------------------|-----------------------|
| Search: Remote Learning V  Characteristics  Characteristics  Characteristi | Vear 10<br>File Folder | Vear 11<br>File Folder | Vear 12<br>File Folder<br>Vear 9<br>File Folder | Vear 13<br>File Folder           |                       |
|                                                                                                    |                        |                        |                                                 |                                  |                       |

## Saving work back in to a W drive folder using the Home Access Plus system.

To save work you must first save it to your local folder (laptop)

Then you can copy and paste the work in to the correct folder that you wish to save it in to